# GUIDANCE FOR GETTING THROUGH NEC ON OUR COLLEGE WEBSITE IN STEPS

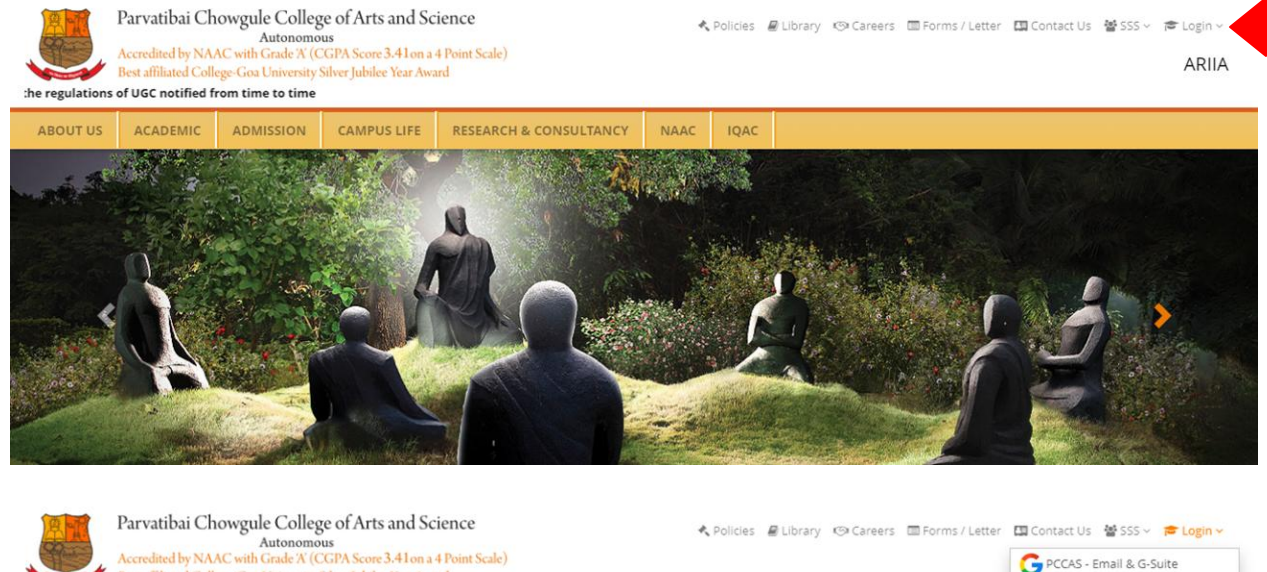

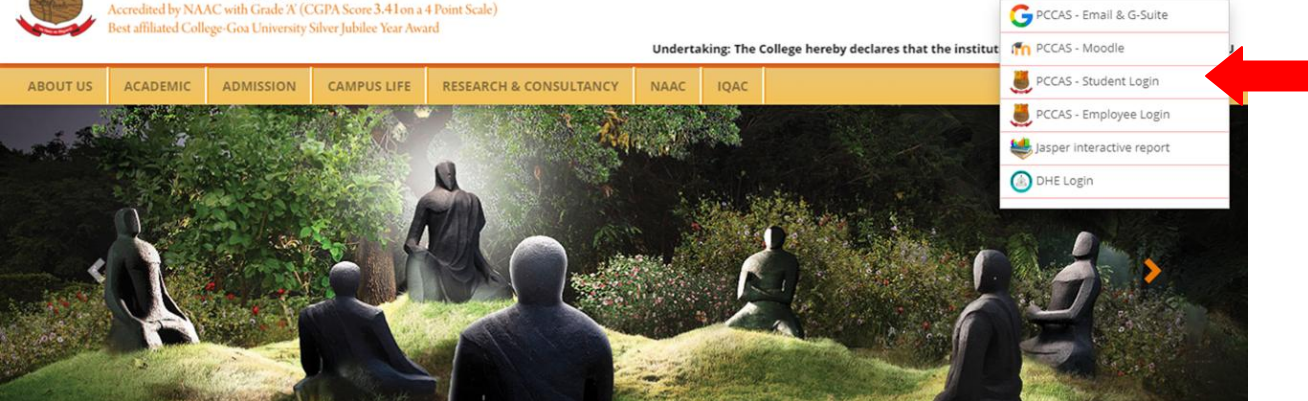

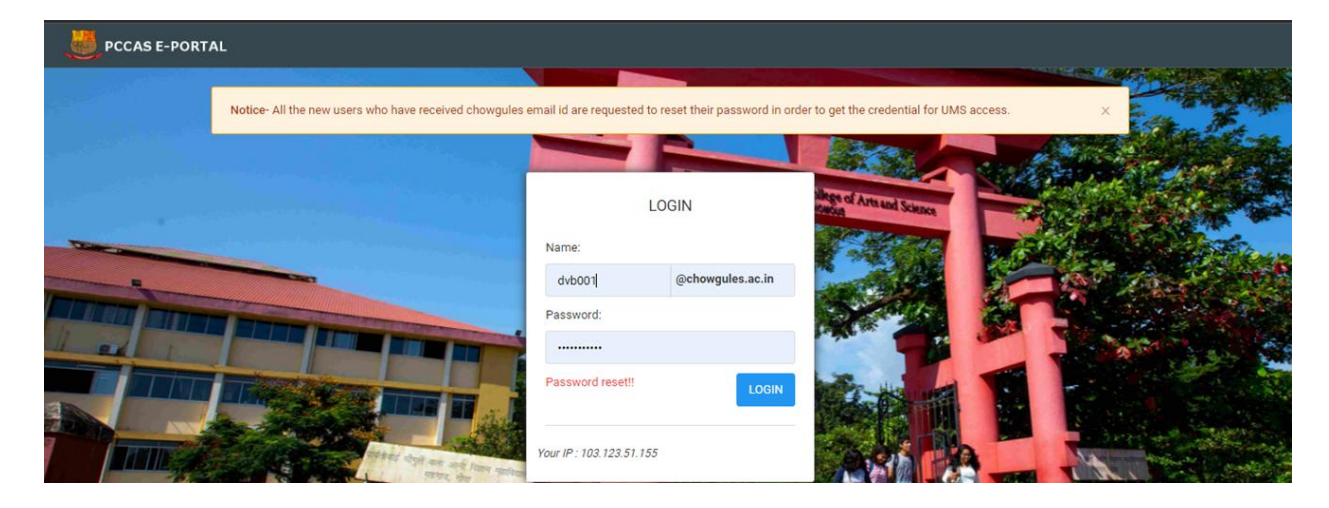

## **On PCCAS e-portal click on Non Evaluative Credits**

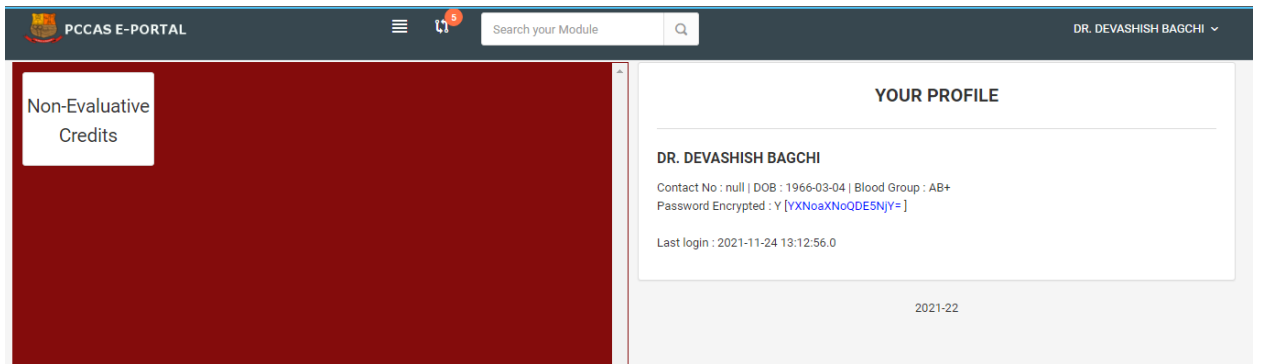

## **Click on Daily Activities**

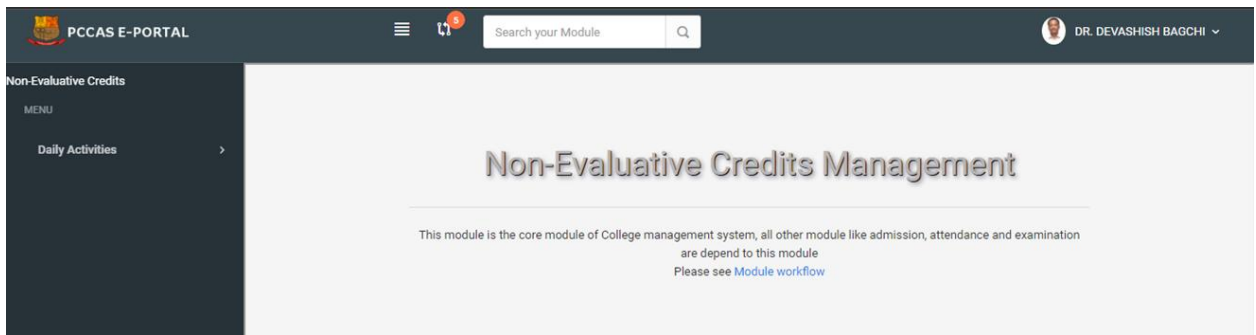

#### **Click on Manage Events**

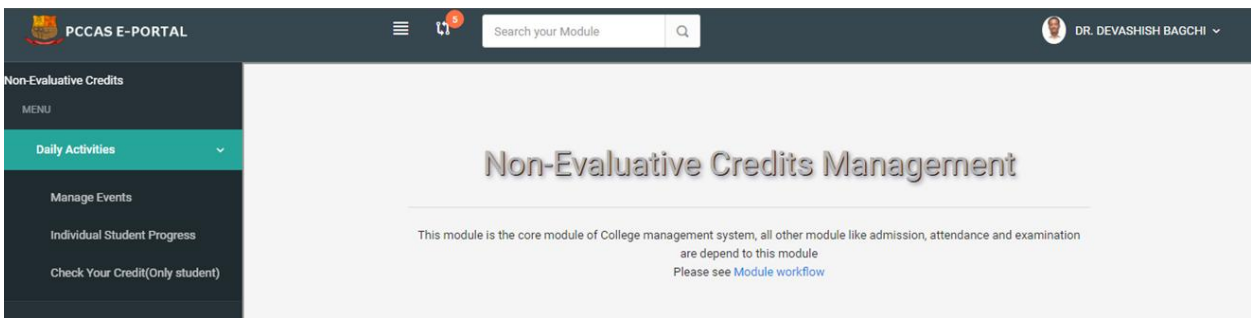

#### Explore events and click your scores

| DCCAS E-PORTAL                  | 🔳 📬 Search your Moo     | dule Q                 | 🔮 DR. DEVASHISH BAG        |
|---------------------------------|-------------------------|------------------------|----------------------------|
| -Evaluative Credits             |                         |                        |                            |
| Daily Activities ~              | Non-Evaluative          | Credits Manageme       | nt                         |
| Manage Events                   | Events                  |                        |                            |
| Individual Student Progress     |                         | Filter by Name  Search | Sort by Name  Ascending  + |
| Check Your Credit(Only student) |                         |                        |                            |
|                                 | # Event name            | Date of commencement   | Event ID                   |
|                                 | 1 NEC UPTO SEMESETER IV | 2021-07-31             | 39 🖍 🗖                     |
|                                 |                         |                        |                            |

### Click to add title

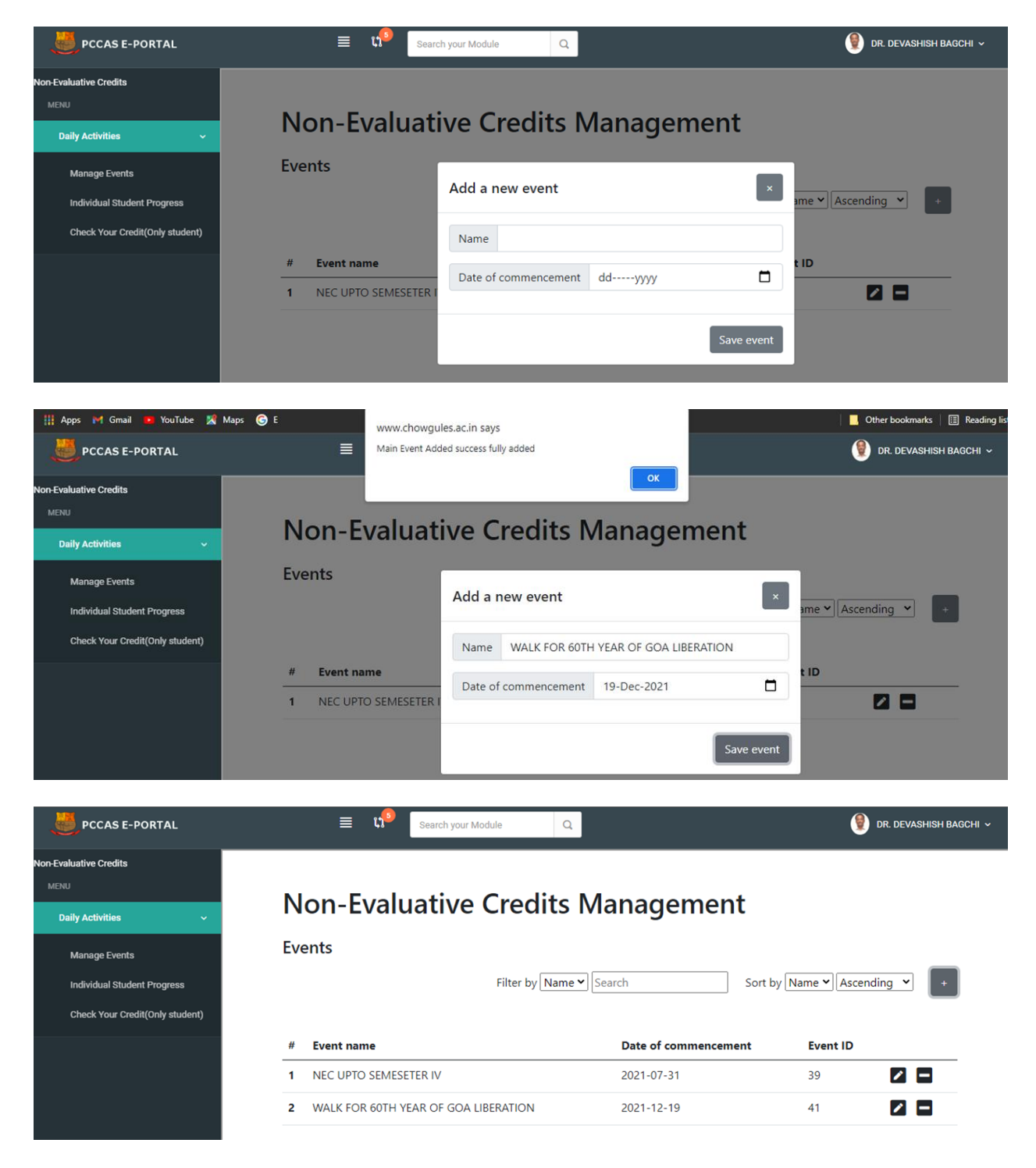

| PCCAS E-PORTAL                                              | ≣ 🕫 Searc                    | h your Module Q              |              | 👰 DR. DEVASHISH BAGCHI 🗸   |
|-------------------------------------------------------------|------------------------------|------------------------------|--------------|----------------------------|
| Non-Evaluative Credits MENU Daily Activities Monoro Evente  | Non-Evaluati                 | ive Credits Ma               | inagement    |                            |
| Manage Events Individual Student Progress                   | WALK FOR 60TH YE             | Add a new sub-event          |              |                            |
| Check Your Credit(Only student)                             |                              | Sub-event name ORGANISE      | ER           | ame V Ascending V +        |
|                                                             | # Sub-event name             |                              | Save sub-    | event                      |
| DCCAS E-PORTAL                                              | ≣ u <sup>9</sup> sea         | arch your Module Q           |              | 👰 dr. devashish bagchi 🗸   |
| Non-Evaluative Credits                                      | Non-Evaluat                  | ive Credits Ma               | anagement    | :                          |
| Daily Activities ~                                          | All Events / WALK FOR 60TH Y | 'EAR OF GOA LIBERATION       | -            |                            |
| Manage Events                                               | WALK FOR 60TH YE             | AR OF GOA LIBERATIO          | N            |                            |
| Individual Student Progress                                 |                              | Filter by Name 🗸 Se          | arch         | Sort by Name               |
| Check Your Credit(Only student)                             |                              |                              |              |                            |
|                                                             | # Sub-event name             | Hours                        | Sub-event ID |                            |
|                                                             | 2 INVITEE                    | 2                            | 58           |                            |
|                                                             | 3 ORGANISER                  | 10                           | 53           |                            |
|                                                             | 4 PARTICIPANT                | 10                           | 55           |                            |
|                                                             | 5 VOLUNTEER                  | 5                            | 54           |                            |
|                                                             |                              |                              |              | 9:09 AM                    |
| PCCAS E-PORTAL                                              | ≡ 🕫 Searc                    | h your Module Q              |              | 🜒 DR. DEVASHISH BAGCHI 🗸   |
| Non-Evaluative Credits                                      |                              |                              |              |                            |
| MENU                                                        | Non-Evaluati                 | ive Credits Ma               | nagement     |                            |
| Daily Activities ~                                          |                              |                              |              |                            |
| Manage Events                                               |                              | EAR OF GOA LIBERATION / ORGA | INISER       |                            |
| Individual Student Progress Check Your Credit(Only student) | OKGAINISEK                   | Filter by Name 💙 Searc       | ch So        | rt by Name V Ascending V + |
|                                                             | # Participant names          |                              | Roll no Y    | ear Class                  |
|                                                             |                              |                              |              |                            |

| DCCAS E-PORTAL                                                                  | 🗮 📢 Search your Module                            | ٩                                        | 🔮 DR. DEVASHISH BAGCHI 🗸     |
|---------------------------------------------------------------------------------|---------------------------------------------------|------------------------------------------|------------------------------|
| Non-Evaluative Credits<br>MENJ<br>Daily Activities ~                            | Non-Evaluative Credit                             | Add participants                         |                              |
| Manage Events<br>Individual Student Progress<br>Check Your Credit(Only student) | All Events / WALK FOR 60TH YEAR OF GOA LIBERATION | Add individually<br>Roll no.             | Sort by Name V Ascending V + |
|                                                                                 | # Participant names                               | Add bulk Paste comma separated Roll nos. | ar Class                     |

| DCCAS E-PORTAL                  |          | 🗐 📢 Search your Module              | Q                  |            | 👰 dr. 1                | DEVASHISH BAGCHI 🗸 |  |
|---------------------------------|----------|-------------------------------------|--------------------|------------|------------------------|--------------------|--|
| Ion-Evaluative Credita          |          |                                     |                    |            |                        |                    |  |
| MENU<br>Daily Activities 🗸 🗸    | No       | Non-Evaluative Credits Management   |                    |            |                        |                    |  |
| Manage Events                   | All Even | ts / WALK FOR 60TH YEAR OF GOA LIBE | RATION / ORGANISER |            |                        |                    |  |
| Individual Student Progress     | ORG      | ANISER                              |                    |            |                        |                    |  |
| Check Your Credit(Only student) |          |                                     | Filter by Name     | e 💙 Search | Sort by Name  Ascendir | 1g 🕶 F             |  |
|                                 | #        | Participant names                   | Roll no            | Year       | Class                  |                    |  |
|                                 | 1        | VAIBHAV KALAL                       | SU190267           | 2019       | B.Sc.                  |                    |  |
|                                 |          |                                     |                    |            |                        |                    |  |